## 画像を合成しよう2 「ぼかして切り取って」

熊本大学教育学部附属小学校 前田康裕 KEY WORD - 選択ツール 移動ツール 選択範囲 ぼかし

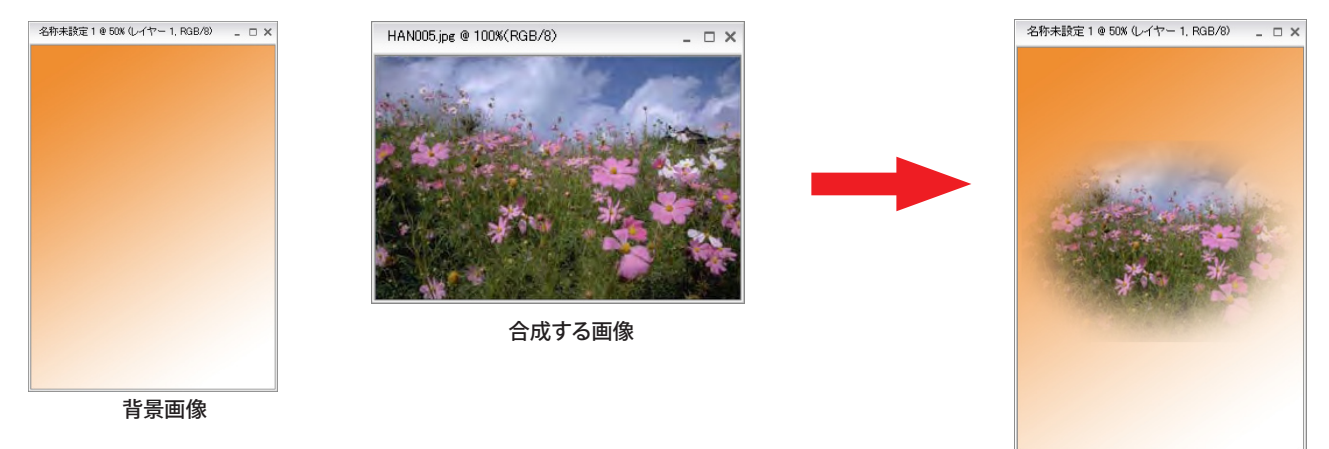

1. 合成するもとの画像を開き、合成したい部分を選択する([写真編集モード])

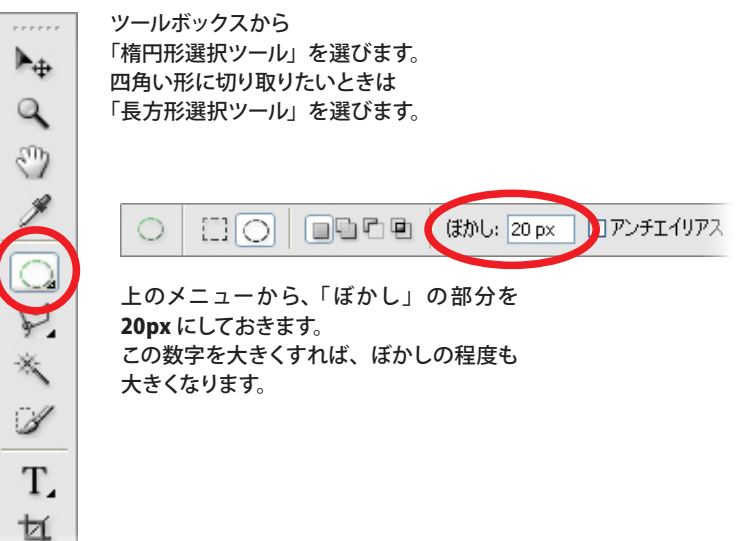

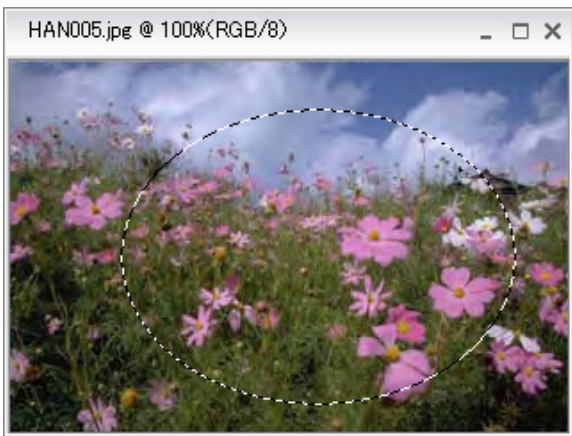

合成したい部分を囲んで選びます。 まわりに点線が出てきます。

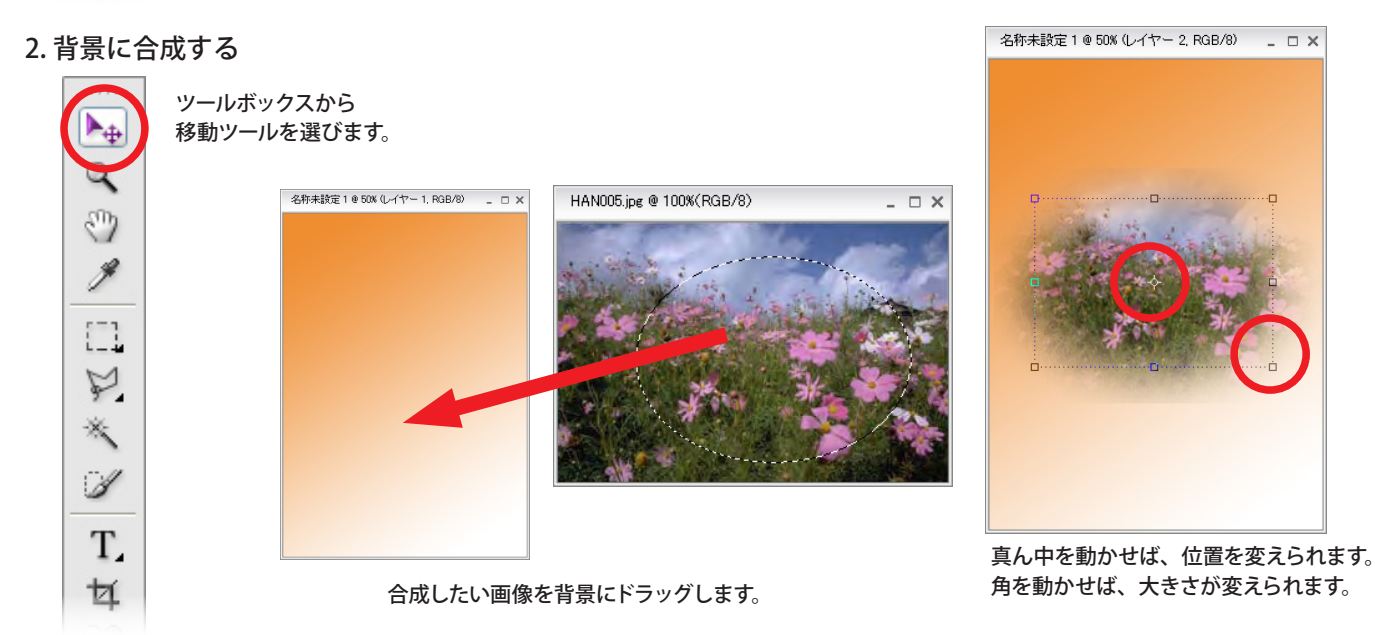